# 目黒区施設予約システム 操作ガイドブック (オンライン利用者登録版)

\*

\*

\*

\*

\*

米

\*

K

\*

袾

\*

# 東京都目黒区

## <u>目 次</u>

| 第1章 オンライン利用者登録をされる方へ | <br>; |
|----------------------|-------|
| (1)利用者登録申請           | <br>5 |
| (2)審査結果              | <br>2 |

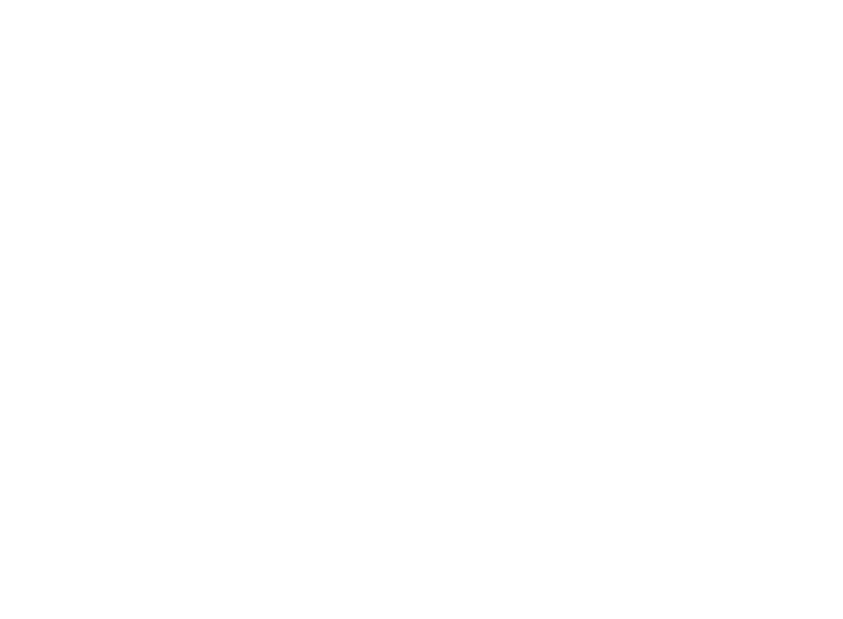

## 第1章 オンライン利用者登録をされる方へ

## (1)利用者登録申請

オンラインで利用者登録の申請、本人確認等書類の提出ができます。 トップメニュー画面より利用者登録申請のボタンを選択してください。 ※利用者登録申請のボタンはログインしていないときのみ表示されます。

| 日黒区施設予約シス   | <del>7</del> ム * * * * * * * <sup>●</sup> ログイン                                                                                                    |
|-------------|----------------------------------------------------------------------------------------------------|
| * *         | ●読み上げ ● メッセージ 目ご利用の手引き ● FAQ/よくあるご質問 ↓ 色・文字サイズ変更                                                                                                    |
| 目黒区施設予約     | システム へようこそ ③ 空き短金 / 絵画・先著空き予約の申込 ④ マイメニュー                                                                                                    |
| 回 む知ら+      | お知らせをすべて表示                                                                                                    |
|             |                                                                                                    |
| 単独いこいの家の予約  | クルネの見か使用やか変わります。0.200年に201日<br>由. 込みは会和7年4月1日から開始します。0.2004年12月1日                                                                                                    |
| 中目黒スクエアは令和  | 7年4月から令和8年3月まで休館します @ 2024年12月1日                                                                                                    |
| 令和7年4月から貸室の | 団体登録制度や使用料が変わります ◎ 2024年10月22日                                                                                                    |
| 青少年プラザは、令和  | 7年2月29日(金)に貸室の提供を終了します © 2024年10月15日                                                                                                    |
| 2           |                                                                                                    |
| ■ 空き照会      | ☆/抽選・先着空き予約の申込                                                                                                    |
| <           | Ø m A ≔                                                                                                    |
| カデゴリーから探す   | 使用目的から探す 施設理想から探す 地設名から探す 一覧から探す                                                                                                    |
| スポーツ施設      |                                                                                                    |
| JUIT JEAK   |                                                                                                    |
| 高齢者センター     | 文化ホール 男女平等・共同参画センター 心身瘤書者センター 住区会議室 押ししくいたさい。                                                                                                    |
| いこいの家 身     | POHER .                                                                                                    |
|             |                                                                                                    |
|             | 初めての方・ごれから登録される方                                                                                                    |
| マイメニ        | □ ユーー イント イント イント 日本 日本 日本 日本 日本 日本 日本 日本 日本 日本 日本 日本 日本                                                                                                    |
|             | ······································                                                                                                    |
| 現在ログインしていま  | せん。予約や抽道の確認などを行うには <mark>● ログイン</mark> してください。                                                                                                    |
| 0729-P2510  |                                                                                                    |
|             | n 🥟 🐵 👧 🔨                                                                                                    |
| 10 0        |                                                                                                    |
|             |                                                                                                    |
| 市利内谷の確認取消   | 1 加選中込の確認・ 取消 クレジット決済 新・変更 メッセージの確認                                                                                                    |
|             |                                                                                                    |
|             | 2 集会・学校施設サークル (同体)                                                                                                    |
| 日里区ホームペード   | a and source of the second second |
| 目黒区ホームページ   |                                                                                                    |
| 目黒区ホームページ   |                                                                                                    |
| 目黒区ホームページ   |                                                                                                    |
| 目黒区ホームページ   |                                                                                                    |
| 目黒区木一ムページ   |                                                                                                    |
| 目黒区ホームページ   | *                                                                                                    |
|             | *                                                                                                    |

選択すると利用規約の確認画面が表示されます。
 利用規約の内容をご確認の上、最後までスクロールすると
 「利用規約に同意する」ボタンが押下できるようになります。

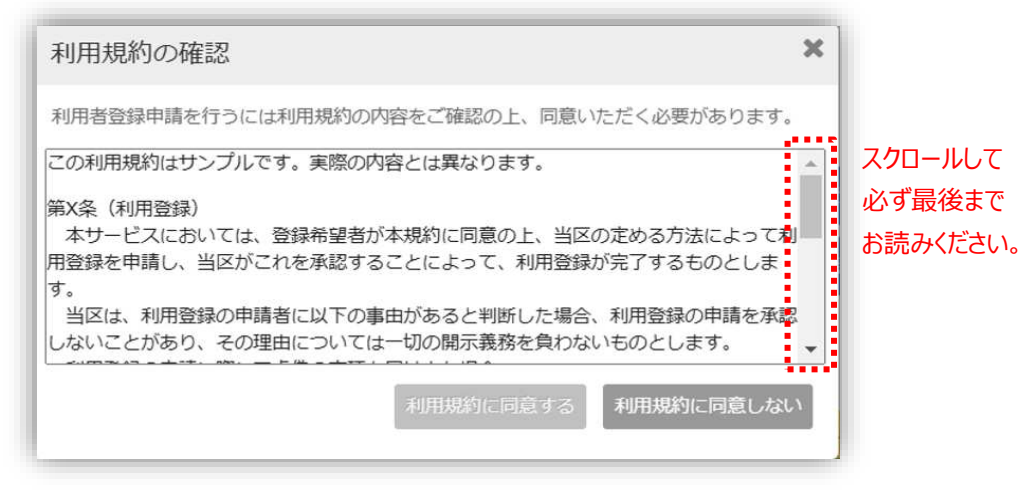

「利用規約に同意する」ボタンを押下して利用者登録申請を行います。 ※申請を取りやめる場合は「利用規約に同意しない」を選択してください。 メニュー画面に戻ります。

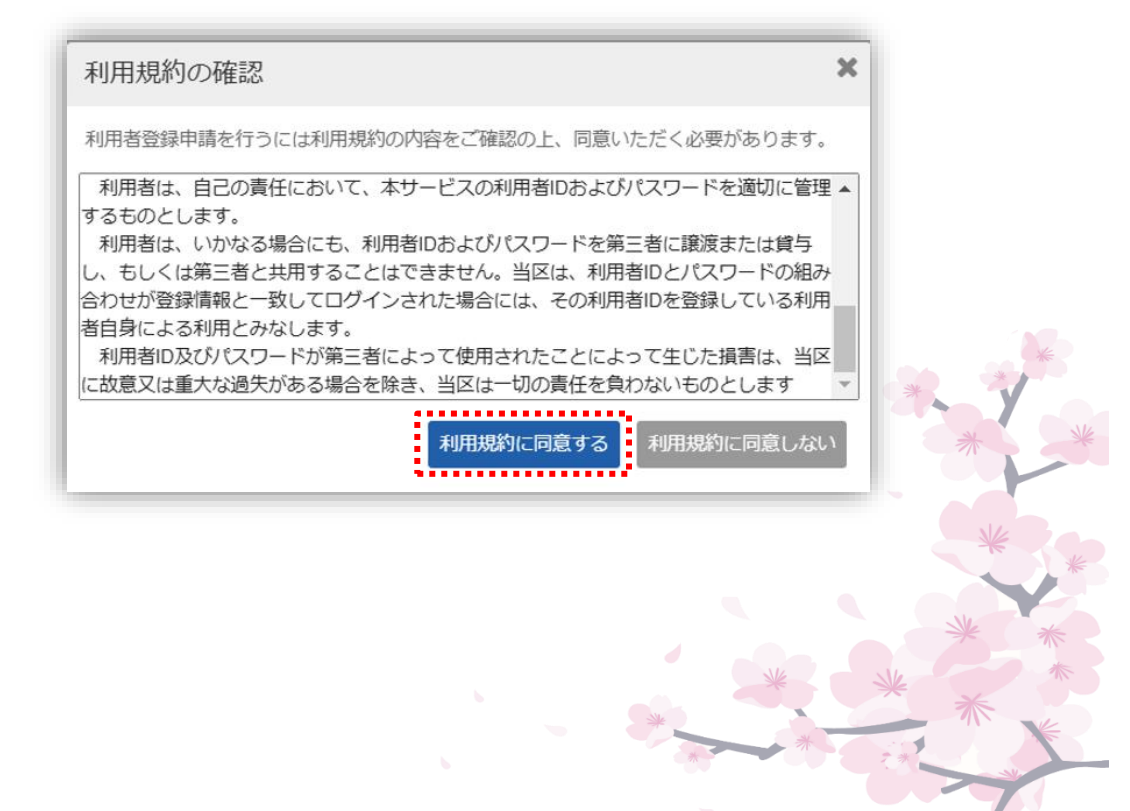

②利用者登録申請(申請情報入力)画面が表示されます。 各団体区分の登録要件は「<u>こちら</u>」のリンクから確認をしてください。

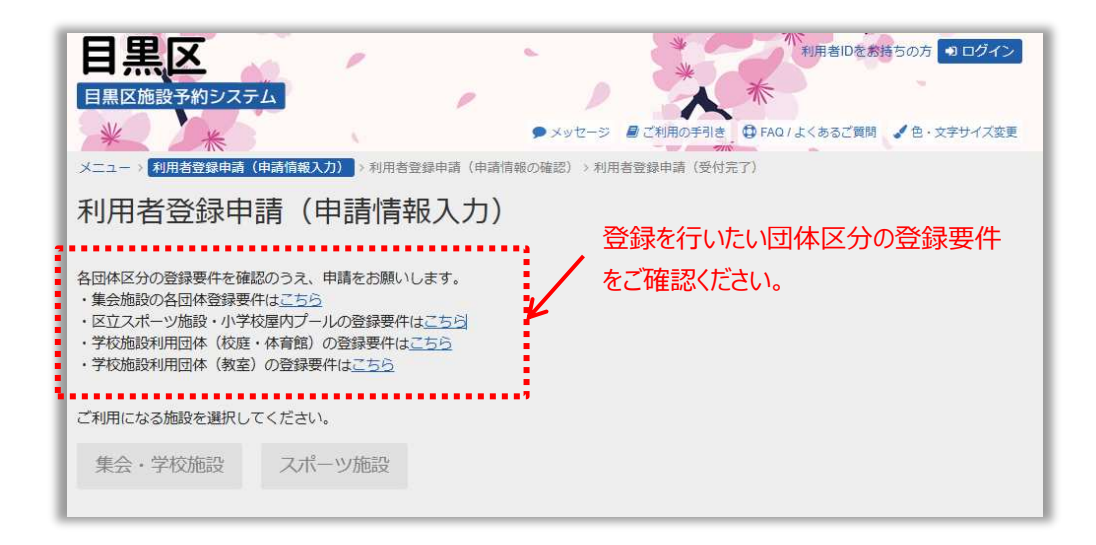

#### ③ご利用になる施設(集会・学校施設、スポーツ施設)を選択します。

| <b>目黒区</b><br>目黒区施設予約システ                                                     | -4                                                                                          |                            |            | *                 | 小利用者IDをお | まちの方 <b>シログイン</b> |   |
|------------------------------------------------------------------------------|---------------------------------------------------------------------------------------------|----------------------------|------------|-------------------|----------|-------------------|---|
| *                                                                            |                                                                                             |                            | ● メッセージ    | ■ご利用の手引き          |          | ▲ 色·文字サイズ変更       |   |
| 利用者登録申                                                                       | 請(申請情報                                                                                      | <sup>國申請(申請</sup> 情報0.     | 神能论) > 不归用 | <b>石豆球中</b> 峭(受何ヵ | ε.Γ.)    |                   |   |
| 各団体区分の登録要件を確<br>・集会施設の各団体登録要<br>・区立スポーツ施設・小学<br>・学校施設利用団体(校庭<br>・学校施設利用団体(教室 | 認のうえ、申請をお願いし<br>件は <u>こちら</u><br>校屋内プールの登録要件は<br>・体育館)の登録要件は <u>こ</u><br>)の登録要件は <u>こちら</u> | /ます。<br>に <u>ちら</u><br>(ちら |            |                   |          |                   |   |
| ご利用になる施設を選択し                                                                 | てください。                                                                                      |                            |            |                   |          |                   | * |
| 集会・学校施設                                                                      | スポーツ施設                                                                                      |                            |            |                   |          |                   | × |
|                                                                              |                                                                                             |                            |            |                   |          | *                 |   |
|                                                                              |                                                                                             |                            |            |                   |          | Ne                | * |
|                                                                              |                                                                                             |                            |            | *                 | *        | * *               | * |
|                                                                              |                                                                                             |                            |            | *                 |          |                   |   |

④集会・学校施設を選択した場合は、下記の申請項目を入力します。

| <pre>Prove Prove P</pre>                                                                                                    | · · · · · · · · · · · · · · · · · · ·                                         |                                                                                                    | メモージ ▲ ご利用の子引き ● FAOLA くめるご第<br>) > 利用者留録申請 (受付元了)     | ₩ <b>2</b> 0-239     | サイズ変更    |         |           |            |                    |
|----------------------------------------------------------------------------------------------------|-------------------------------------------------------------------------------|----------------------------------------------------------------------------------------------------|--------------------------------------------------------|----------------------|----------|---------|-----------|------------|--------------------|
| <pre>Provide read of the read of the read</pre>                                                                                                    | × 天<br>44<br>· · · · ·<br>· · ·                                               |                                                                                                    | 20-2 単 24時の3月1日 2 日 FAG よくあるこれ<br>(1) > 利用者管理申請 (5月57) | in) <b>∢</b> ≌ - Xγr | サイス後史    |         |           |            |                    |
| 利用希望録申請(申請情報人力) Namesuocess restauces (+ + + + + + + + + + + + + + + + + + +                                                                                                     | 新<br>(4)<br>(*)<br>(*)<br>(*)<br>(*)<br>(*)<br>(*)<br>(*)<br>(*)<br>(*)<br>(* | 川用者登録申請(申請情報入力) ○ 「申請情報入力) ○ 「申請書意意識いします。 ○ 「申請書意意識いします。 ○ 「申請書意意識いします。 ○ 「申請書意意識」 ○ 「申請書意意」 ○ 「申請書意意」 ○ 「申請書意」 ○ 「申請書意] ○ 「申請書意] ○ 「申請書意] ○ 「申請書意] ○ 「申請書意] ○ 「申請書意] ○ 「申請書意] ○ 「申請書意] ○ 「申請書意] ○ 「申請書意] ○ 「申請書意] ○ 「申請書意] ○ 「申請書意] ○ 「申請書意] ○ 「申請書意] <p< th=""><th></th><th></th><th></th><th>l</th><th></th><th></th><th></th></p<> |                                                        |                      |          | l       |           |            |                    |
| <pre>Provide region of the state with the state with the state wit</pre>                                                                                                    |                                                                               | 株区分の登録要件を確認のうえ、申請をお願いします。<br>最短級の名叫を登録要件はごちら<br>になべが一次能で、小学校属内ブールの登録要件はごちら<br>科グ組設利用団体(牧臣・体育部)の登録要件はごちら<br>単になる処態を選択してください。<br>電会・学校加設 スパーツ施設<br>団体区分 ☎                                                                                                    |                                                        |                      |          | l       |           |            |                    |
| Providence of the second second se                                                                                                    | 20<br>20                                                                      | 立 2027-9/施設・小学校展内ブールの登録要件はごちら<br>やが総約14周辺体(後型・作着剤の登録要件はごちら<br>単位になる施設を選択してください。<br>基会・学校施設<br>□女体区分 図<br>                                                                                                    |                                                        |                      |          |         |           |            |                    |
| <pre>run: ustististic ustististic ustistic ustististic ustististic ustistic ustistic</pre>                                                                                                    | 2                                                                             | 明になる施設を選択してください。 第合・学校施設 スポーツ施設 図体区分 ◎                                                                                                    |                                                        |                      |          |         |           |            |                    |
|                                                                                                    |                                                                               | <ul> <li>車会・学校施設</li> <li>スポーツ施設</li> <li>団体区分 図録</li> <li>✓</li> </ul>                                                                                                    |                                                        |                      |          |         |           |            |                    |
| Konesson and a 法動植目を入。 「「「」」」     Second Conesson and a Stability and a Stability and a                                                                                                    |                                                                               | 回体区分 📷                                                                                                    |                                                        |                      |          |         |           |            |                    |
| Stringsons   Stringsons   Stringsons <th></th> <th>~</th> <th></th> <th></th> <th></th> <th></th> <th></th> <th></th> <th></th>                                                                                                    |                                                                               | ~                                                                                                    |                                                        |                      |          |         |           |            |                    |
|                                                                                                    |                                                                               |                                                                                                    |                                                        |                      |          |         |           |            |                    |
| Provide unit of the set of the set                                                                                                    |                                                                               | キャジョー ない こうしょう こうしょう しょうしょう しょう                                                                                                    |                                                        |                      |          |         |           |            |                    |
| Refe all     Refe all                                                                                                    |                                                                               |                                                                                                    |                                                        |                      |          |         |           |            |                    |
| Control (     Control (     Control                                                                                                    |                                                                               |                                                                                                    |                                                        |                      |          |         |           |            |                    |
|                                                                                                    | 校施設の場合、                                                                       | 回体名 1933<br>舌動種曰を入 <sup>象</sup> いろは同体                                                                                                    |                                                        |                      |          |         |           |            |                    |
| Implementation   Implementation Implementation <th>してください。</th> <th>団体名かないろはだんたい</th> <th>会費等の有無 2000</th> <th></th> <th></th> <th></th> <th></th> <th></th> <th></th>                                                                                                    | してください。                                                                       | 団体名かないろはだんたい                                                                                                    | 会費等の有無 2000                                            |                      |          |         |           |            |                    |
| P         #####.xmi       P         ####################################                                                                                                    |                                                                               |                                                                                                    | ~                                                      |                      |          |         |           |            |                    |
| 文化的大型       人のの設置目的       人の気気目の       人の気気目の       人の気気気       人の気気気       人の気気       人の気気気       人の気気       人の気気気       人の気気気       人の気気気       人の気気気       人の気気気       人の気気気       人の気気気       人の気気気       人の気気気       人の気気気       人の気気気       人の気気気       人の気気気       人の気気気       人の気気気       人の気気気気       人の気気気気       人の気気気気       人の気気気気       人の気気気気       人の気気気気       人の気気気気       人の気気気気       人の気気気気       人の気気気気       人の気気気気気       人の気気気気気       人の気気気気気       人の気気気気気気       人の気気気気気気気気       人の気気気気気気       人の気気気気気気       人の気気気気気気気気       人の気気気気気気気気気       人の気気気気気気気気気気気気 <th></th> <th>回体構成人数 📷</th> <th></th> <th>m</th> <th></th> <th></th> <th></th> <th></th> <th></th>                                                                                                    |                                                                               | 回体構成人数 📷                                                                                                    |                                                        | m                    |          |         |           |            |                    |
| **####         **####         **####         **####         **#####         **######         **###################################                                                                                                    |                                                                               | * × (Bat/st)                                                                                                    |                                                        |                      |          |         |           |            |                    |
| 「秋草を図」」       「「秋草を図」」       「「「秋草を図」」」       「「「秋草を図」」」       「「「秋草を図」」」       「「「秋草を図」」」       「「「秋草を図」」」       「「「秋草を図」」」       「「「「「「」」」」       「「「「」」」」       「「「「」」」」       「「「」」」」       「「「」」」」       「「」」」」       「「」」」」       「「」」」」       「「」」」」       「「」」」」       「「」」」」       「「」」」」       「「」」」」       「「」」」」       「「」」」」       「「」」」」       「「」」」」       「「」」」」       「」」」」       「」」」」       「「」」」」       「」」」」       「」」」」       「」」」」       「」」」」       「」」」」       「」」」」       「」」」」       「」」」」       「」」」」       「」」」」       「」」」」       「」」」」       「」」」」       「」」」」       「」」」」       「」」」」       「」」」       「」」」       「」」」       「」」」       「」」」       「」」」       「」」」       「」」」       「」」」       「」」」」       「」」」       「」」」       「」」」       「」」」       「」」」       「」」」       「」」」       「」」」       「」」」       「」」」       「」」」       「」」」       「」」」       「」」」       「」」」       「」」」       「」」」       「」」」       「」」」       「」」」       「」」」       「」」」       「」」」       「」」」       「」」」       「」」」       「」」」       「」」」       「」」」       「」」」       「」」」       「」」」       「」」」       「」」」       「」」」       「」」」       「」」」       「」」」       「」」」       「」」」       「」」                                                                                                    |                                                                               | 主な活動内容(利用内容) 📷                                                                                                    | 代表者情報                                                  |                      |          | 0 +     |           |            |                    |
| 「日本の活動目的」」         「日本の活動目的」」           「日本の活動目的」」         「日本の活動目的」」           「日本の活動目的」」         「日本の活動目的」」           「日本の活動目的」」         「日本の活動目的」」           「日本の設置目」         「日本の設置目」           「日本の設置目」         「日本の設置目」           「日本の主要に当本の設置目」         「日本の主要に当本の認知」           「日本の主要に当本の設置目」         「日本の主要に当本の認知」           「日本の主要に当本の記録」         「日本の主要に当本の認知」           「日本の主要に当本の記録」         「日本の主要に当本の認知」           「日本の主要に当本の記録」         「日本の主要に当本の認知」           「日本の主要に当本の記録」         「日本の主要に当本の認知」           「日本の主要に当本の記録」                                                                                                    |                                                                               |                                                                                                    |                                                        | JEEK                 |          |         |           |            |                    |
| 副本の活動目的                                                                                                    |                                                                               |                                                                                                    |                                                        | 168                  | - 0000   | ▲郵便番号力  | いら住所を入力   |            |                    |
| 空村減勤の有無       (1)         空村減勤の有無       (1)         空村流動の有無       (1)         (1)       (1)         (1)       (1)         (1)       (1)         (1)       (1)         (1)       (1)         (1)       (1)         (1)       (1)         (1)       (1)         (1)       (1)         (1)       (1)         (1)       (1)         (1)       (1)         (1)       (1)         (1)       (1)         (1)       (1)         (1)       (1)         (1)       (1)         (1)       (1)         (1)       (1)         (1)       (1)         (1)       (1)         (1)       (1)         (1)       (1)         (1)       (1)         (1)       (1)         (1)       (1)         (1)       (1)         (1)       (1)         (1)       (1)         (1)       (1)         (1)       (1)         (1)       (1)         (1) <th></th> <th>団体の活動目的 📷</th> <th>住所市区町村·番地 1000</th> <th>いろは市いる</th> <th></th> <th></th> <th></th> <th></th> <th></th>                                                                                                    |                                                                               | 団体の活動目的 📷                                                                                                    | 住所市区町村·番地 1000                                         | いろは市いる               |          |         |           |            |                    |
| 2期活動の有無       00 - 122 - 137         200       222 - 223         111       111         200       222 - 233         111       111         111       111         111       111         111       111         111       111         111       111         111       111         111       111         111       111         111       111         111       111         111       111         111       111         111       111         111       111         111       111         111       111         111       111         111       111         111       111         111       111         111       111         111       111         111       111         111       111         111       111         111       111         111       111         111       111         111       111         1111       111                                                                                                    |                                                                               |                                                                                                    | 住所 アパート名等                                              | いろはアパー               | -卜456号   |         |           |            |                    |
| *校施設の場合、団体の設置目<br>な技施設の場合、団体の設置目<br>なたたたさい。 ※は影響3 話 (22) - 222 - 233<br>いーンアドレス Sungle@example jp<br>強調 mple@example jp (22) - 222 - 333<br>ンーンアドレス Sungle@example jp (22) - 222 - 333<br>ンーンアドレス Sungle@example jp (22) - 222 - 232<br>(23) - 202 - 222 - 233<br>(24) - 202 - 222 - 233<br>(24) - 202 - 222 - 233<br>(24) - 202 - 222 - 233<br>(25) - 202 - 222 - 233<br>(25) - 203 - 233 - 233<br>(25) - 203 - 233 - 233 - 233 - 233 - 233 - 233 - 233 - 233 - 233 - 233 - 233 - 233 - 233 - 233 - 233 - 233 - 233 - 233 - 233 - 233 - 233 - 233 - 233 - 233 - 233 - 233 - 233 - 233 - 233 - 233 - 233 - 233 - 233 - 233 - 233 - 233 - 233 - 233 - 233 - 233 - 233 - |                                                                               | 営利活動の有無 🚧                                                                                                    | 電話番号1 🜌                                                | 自宅 🗸                 | 010 -    |         | - 1313    |            |                    |
| *校施設の場合、団体の設置目<br>かを入力してください。 学校施設の場合、代表者と連絡<br>担当者は別の人を入力してくださ、い。 第829 100 - 1222 - 333<br>メールアドレス 1000年8月、 第829 100 - 1220 - 1333 第829 100 - 1220 - 1270 * 1200年8月、 第829 100 - 1220 - 1210 - 1210 - 131 100 - 1220 - 1313 101 - 1212 - 131 102 - 1220 - 1313 103 - 1220 - 1313 103 - 1220 - 1313 103 - 1220 - 1313 103 - 1220 - 1313 103 - 1220 - 1313 103 - 1220 - 1313 103 - 1220 - 1313 103 - 1220 - 1313 103 - 1220 - 1313 103 - 1220 - 1313 103 - 1220 - 1313 103 - 1220 - 1313 103 - 1220 - 1313 103 - 1220 - 1313 103 - 1220 - 1313 103 - 1220 - 1313 104 - 1210 - 1315 104 - 1210 - 1315 105 - 1010 - 1210 - 1315 105 - 1010 - 1010 - 1210 - 1315 105 - 1010 - 1010 - 1010 - 1315 105 - 1010 - 1010 - 1010 - 1315 105 - 1010 - 1010 - 1010 - 1010 - 1010 - 1010 - 1010 - 1010 - 1010 - 1010 - 1010 - 1010 - 1010 - 1010 - 1010 - 1010 - 1010 - 1010 - 1010 - 1010 - 1010 - 1010 - 1010 - 1010 - 1010 - 1010 - 1010 - 1010 - 1                                                                                                    | 1                                                                             | <b>~</b>                                                                                                    | 電話番号2                                                  | 自宅 🖌                 | 020 -    | 2222    | - 2323    |            |                    |
| ※       トルアドレス       sample@example jp         速       地図のため周じタールアドレスを入力してください。         ジを次施設の場合、代表者と連絡<br>担当者は別の人を入力してください。       建築名 図 度 20 0 0 2 22 0 333         ジャルアドレス 国内 20 0 0 22 0 333       シャルアドレスを入力してください。                                                                                                    |                                                                               |                                                                                                    | 電話番号3                                                  | 自宅 🖌                 | 030 -    | 3232    | - 3333    |            |                    |
| 全校施設の場合、団体の設置目<br>確認 sample@example (p) ● 電認のため同じメールアドレスを入力してください。          少校施設の場合、(代表者と連絡<br>担当者は別の人を入力してください。)         い。         運転音言 回 度 010 - 122 - 1313<br>電話音引 回 度 020 - 0222 - 0223<br>電話音引 直を 030 - 0222 - 0223<br>電話音引 直を 030 - 0222 - 0223<br>電話音引 直を 030 - 0222 - 0223         第20ため同じメールアドレスを入力してください。                                                                                                    |                                                                               |                                                                                                    | メールアドレス                                                | sample@exa           | ample.jp |         |           |            |                    |
| 内を入力してください。 建築担当智情報 ①代表信保をコピーしてえび ③ 中が思えの母会、代表者と連約<br>学校施設の場合、代表者と連絡<br>担当者は別の人を入力してください。 提展 回 108 - 000 ▲ 単星書から住派をえび 6所 市区町村・都徳 回 いろは市いろは足 I TE 6所 市区町村・都徳 回 いろは市いろは足 I TE 6日 回 102 - 1212 - 1313 6日 単記 回 102 - 1212 - 1313 6日 単記 ● 100 - 1212 - 1313 6日 単記 ● 100 - 1212 - 1313 6日 ● 101 - 1212 - 1313 6日 ● 101 - 1212 - 1313 7 - 127 FLZ ○ 1223 - 333 7 - 127 FLZ ○ 1221 - 2323 7 - 127 FLZ ○ 1221 - 1314 7 - 127 FLZ ○ 1221 - 1314 7 - 127 FLZ ○ 1221 - 1314 7 - 127 FLZ ○ 1221 - 1314 7 - 127 FLZ ○ 1214 7 - 127 FLZ ○ 1214 7 - 127 FLZ ○ 1214 7 - 127 FLZ ○ 1214 7 - 127 FLZ ○ 1214 7 - 127 FLZ ○ 1214 7 - 127 FLZ ○ 1214 7 - 127 FLZ ○ 1214 7 - 127 FLZ ○ 1214 7 - 127 FLZ ○ 1214 7 - 127 FLZ ○ 1214 7 - 127 FLZ ○ 1214 7 - 127 FLZ ○ 1214 7 - 127 FLZ ○ 1                                                                                                    | 学校施設の場合、                                                                      | 団体の設置目                                                                                                    | 確認用                                                    | sample@exa           | ample.jp |         | 心 確認のため   | 同じメールアドレスを | :入力してください。         |
| 使用担当有所報 包括法研報をごとしてお ◆ 年期総合会、代表者と認めのたも入力してください、<br>実际者名 回 技 当社 名 太郎<br>連絡者名 回 技 当社 名 太郎<br>連絡者名 いな 回 せい しせつ めい たろう<br>のの ▲ 多供着等から住所を入力<br>してください。 学校施設の場合、代表者と連絡<br>担当者は別の人を入力してください。 使時 回 165 - 0000 ▲ 多供着等から住所を入力<br>している 「「「「「「」」」」」」 研防回転用 回 記を ○ 100 - 1212 - 1313<br>電話番号3 目を ○ 020 - 2222 - 2323<br>電話番号3 目を ○ 030 - 3222 - 3333 メールアドレス 回 Sumple@example [p] ◆ 解的のため用じメールアドレスを入力してください。                                                                                                    | りを入力してくださ                                                                     | ບຸ                                                                                                    |                                                        |                      |          |         |           |            |                    |
| 道線者名 図 姓 施設 名 本部<br>道線者名 図 せ 地 しせつ めい たろう<br>がたう<br>がの<br>がの<br>、<br>、<br>、<br>、<br>、<br>、<br>、<br>、<br>、                                                                                                    |                                                                               | 7                                                                                                    | 理格担当有情報 名代表都                                           | <b>宿報をコピーして</b>      | 入力 心学校制  | ●設の場合、f | 『表者と連絡者は別 | の方を入力してくだ  | さい。                |
| 遊路者Sがな 図 せい しせつ めい たろう     ジェルンドレスを入力してください。     ぶのの し いっの いっのの いっのの いっのの いっのの いっついっかい いっのの いっのの いっののいっかい いっののいっかい いっののいっかい いっののいっかい いっののいっかい いっかい                                                                                                    |                                                                               |                                                                                                    | 連絡者名 🔯 姓                                               |                      |          | 名太      |           |            |                    |
| 学校施設の場合、代表者と連絡<br>担当者は別の人を入力してくださ<br>い。                                                                                                    |                                                                               |                                                                                                    | 連絡者名かな 😿 せい                                            | しせつ                  |          | 8011 7  | 233       |            |                    |
| 担当者は別の人を入力してくださ<br>い。<br>住所市区町村・範囲 図 いろは市いろはΣ1丁目<br>住所アパート456号<br>いろはアパート456号<br>単話番号1 図 目を ▼ 010 - 1212 - 1313<br>電話番号2 目を ▼ 020 - 2222 - 2323<br>電話番号3 目を ▼ 030 - 3232 - 3333<br>メールアドレス 図 sample@example.jp<br>確認用 図 Sample@example.jp                                                                                                    | 学                                                                             | 校施設の場合、代表者と連絡                                                                                                    | 郵便番号 🗞                                                 | 168 -                | 0000     | ▲ 郵便番号) | から住所を入力   |            |                    |
| 住所 アバート456号<br>・ いうはアバート456号<br>電話番号1 〇 日を 010 - 1212 - 1313<br>電話番号2 日を 020 - 2222 - 2323<br>電話番号3 日を 030 - 3232 - 3333<br>メールアドレス 〇 sample@example jp<br>宿怒用 〇 sample@example jp 0 電話のため同じメールアドレスを入力してください。                                                                                                    | 担                                                                             | 当者は別の人を入力してくださ                                                                                                    | 住所市区町村・番地 🔯                                            | いろは市いる               |          |         |           |            |                    |
|                                                                                                    |                                                                               |                                                                                                    | 住所 アパート名等                                              | いろはアパー               | -卜456号   |         |           |            |                    |
| 電話番号2 自名 ▼ 020 - 2222 - 2323<br>電話番号3 日名 ▼ 030 - 3232 - 3333<br>メールアドレス (図 sample@example.jp ◆ 確認のため同じメールアドレスを入力してください。                                                                                                    |                                                                               | •                                                                                                    | 電話番号1 🜌                                                | 自宅 🗸                 | 010 -    | 1212    | - 1313    |            |                    |
| 電話番号3 目老 ▼ 030 - 3232 - 3333<br>メールアドレス (201 sample@example.jp<br>確認用 (201 sample@example.jp) ◆ 確認のため同じメールアドレスを入力してください。                                                                                                    |                                                                               |                                                                                                    | 電話番号2                                                  | 自宅 💙                 | 020 -    | 2222    | - 2323    |            |                    |
| メールアドレス (数)<br>sample@example.jp<br>な 確認のため周じメールアドレスを入力してください。                                                                                                    |                                                                               |                                                                                                    | 電話番号3                                                  | 目宅 🗸                 | 030 -    | 3232    | - 3333    |            |                    |
| 確認用 (Mail Sample@example.jp や 確認のため同じメールアドレスを入力してください。                                                                                                    |                                                                               |                                                                                                    | メールアドレス 💩                                              | sample@exi           | ample.jp |         |           |            |                    |
|                                                                                                    |                                                                               |                                                                                                    | 確認用 國語                                                 | sample@exa           | ample.jp |         | ○ 確認のため   | 同じメールアドレスを | :入力してください。         |
|                                                                                                    |                                                                               |                                                                                                    | * ×==-                                                 |                      |          |         |           | < 前に戻      | <sub>る</sub> ▶次へ進む |

⑤スポーツ施設を選択した場合は、下記の申請項目を入力します。

| ★ 4月書会録申請(申請信報入力)) → 利用書会録申請(申請信報の雑語) → 利用書合録                                                    | 利用の手引き 🗘 FAQ/よくあるご算向 🖌 色・文:<br>申請 (受付完了) | ドサイズ変更                    |                          |      |
|--------------------------------------------------------------------------------------------------|------------------------------------------|---------------------------|--------------------------|------|
| 」用者登録申請(申請情報入力)                                                                                  |                                          |                           |                          |      |
|                                                                                                  |                                          |                           |                          |      |
| 3体区分の登録要件を確認のつえ、申請をお願いします。<br>最余施設の各国体理部要件は <u>こちら</u><br>なってオーン地容。小学校開内プールの発練要件はフキミ             |                                          |                           |                          |      |
| シレンパージ流設・小子校屋内シールの登録数件は <u>こうう</u><br>教技施設利用団体(校歴・体育館)の登録数件は <u>こちら</u><br>教が施設利用団体(教室)の登録更任はこちら |                                          |                           |                          |      |
|                                                                                                  |                                          |                           |                          |      |
|                                                                                                  |                                          |                           |                          |      |
| 東会・子校施設                                                                                          |                                          |                           |                          |      |
| 団体区分 🚧                                                                                           |                                          |                           |                          |      |
| ~                                                                                                |                                          |                           |                          |      |
| ★ \$1 E 2 2                                                                                      |                                          |                           |                          |      |
| 王な利用施設                                                                                           |                                          |                           |                          |      |
|                                                                                                  |                                          |                           |                          |      |
| 利用室場 题                                                                                           |                                          |                           |                          |      |
| ~                                                                                                |                                          | _                         |                          |      |
|                                                                                                  | 心主教徒却                                    |                           |                          |      |
| 回体名 📷                                                                                            | 化素素2 10 社                                | 施設                        | 2 大師                     |      |
| 団体名いろは団体                                                                                         |                                          |                           | A                        |      |
| 団体名かないろはだんたい                                                                                     |                                          |                           |                          |      |
| 57.44 W - A + A + A + A + A + A + A + A + A + A                                                  |                                          |                           |                          |      |
|                                                                                                  |                                          |                           |                          |      |
|                                                                                                  |                                          |                           |                          |      |
|                                                                                                  | 电話曲号1 🔤                                  |                           |                          |      |
|                                                                                                  | 电话留亏2                                    |                           | 2222 - 2323              |      |
| 区内•区外団体申請区分 📷                                                                                    | Man 261.7                                | sample@example in         | - 3535                   |      |
| ーー<br>区内団体か区外団体かを選択してください。区内団体と区外団体では使用                                                          | スパレーレス                                   | sample@example.in         | ◆ 確認のため回じメールアドレスを入力してくださ | U.   |
| 在勤・在学の成人で、かつ団体の構成員の半数以上が区内在住・在動・在<br>区内<br>区外                                                    |                                          | 1011                      |                          |      |
|                                                                                                  | 連絡担当者情報の代表都                              | 報をコピーして入力 💁 代             | 表著と連絡著は別の方を入力してください。     |      |
| 主な活動内容(種目) 🔯                                                                                     | 連絡者名 🔯 姓                                 | 施設                        | 名太郎                      |      |
|                                                                                                  | 連絡者名かな 🚾 せい                              |                           | めい たろう                   |      |
|                                                                                                  | 郵便番号 1000                                | 168 - 0000                | ▲ 郵便番号から住所を入力            |      |
|                                                                                                  | 住所 市区町村・番地 🔯                             |                           |                          |      |
|                                                                                                  | 住所 アパート名等                                | いろはアパート456号               |                          |      |
|                                                                                                  | 電話番号1 1000                               | 自宅 🗸 010                  | - 1212 - 1313            |      |
|                                                                                                  | 電話番号2                                    | 自宅 🗸 020                  | - 2222 - 2323            |      |
|                                                                                                  | 電話番号3                                    | 自宅 ¥ 030                  | - 3232 - 3333            |      |
|                                                                                                  | メールアドレス 🌌                                | sample@example.jp         |                          |      |
|                                                                                                  | 確認用 🕅                                    | sample@example.jp         | ☆ 確認のため同じメールアドレスを入力してくださ | U.V. |
|                                                                                                  |                                          |                           |                          |      |
|                                                                                                  | 勤務先/学校名等                                 |                           |                          |      |
|                                                                                                  | 代表者および連絡員ともに区内在動/<br>動務先/学校名等            | 在学の場合は、代表者の動務先<br>株式会社いろは | /学校名を動務先/学校名の欄に入力してください。 |      |
|                                                                                                  | 副師名                                      |                           | ▲ 郵便番号から住所を入力            |      |
|                                                                                                  | シェーク                                     |                           |                          |      |
|                                                                                                  | 上所 フパート々生                                |                           |                          |      |
|                                                                                                  | モロアハート石寺                                 |                           |                          |      |

⑤申請項目を入力し終わったら、ページ末尾の「次へ進む」ボタンを選択します。

次へボタンを選択したとき、入力内容に誤りがある場合はエラーメセー ジが表示されます。該当の項目を修正してから、再度「次へ進む」ボタン を選択してください。

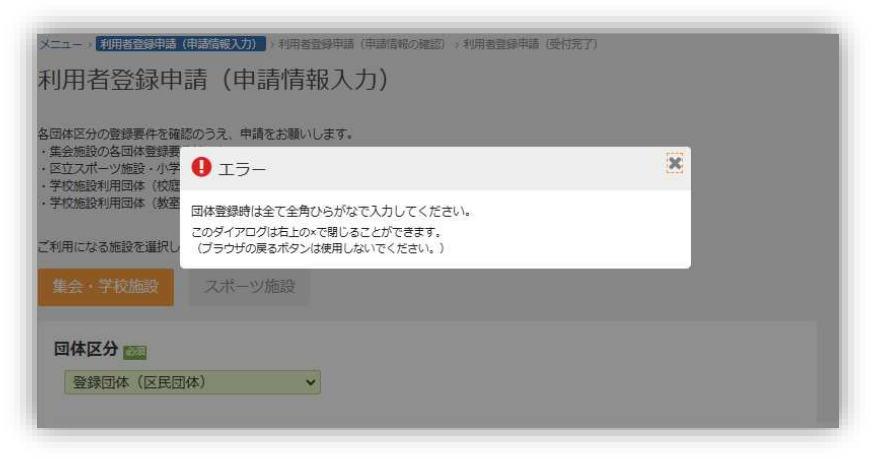

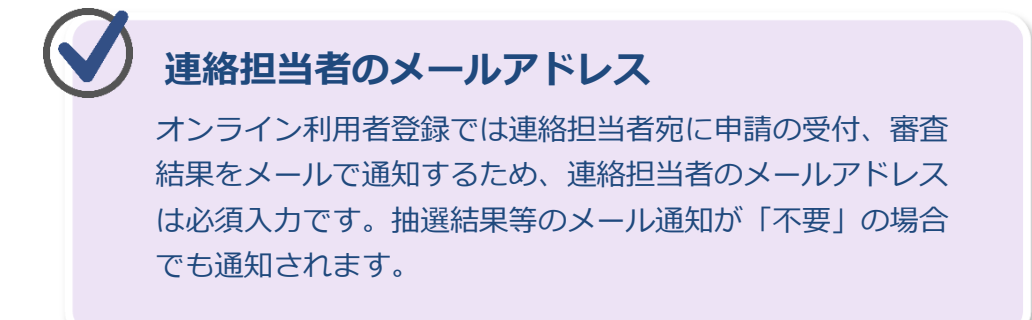

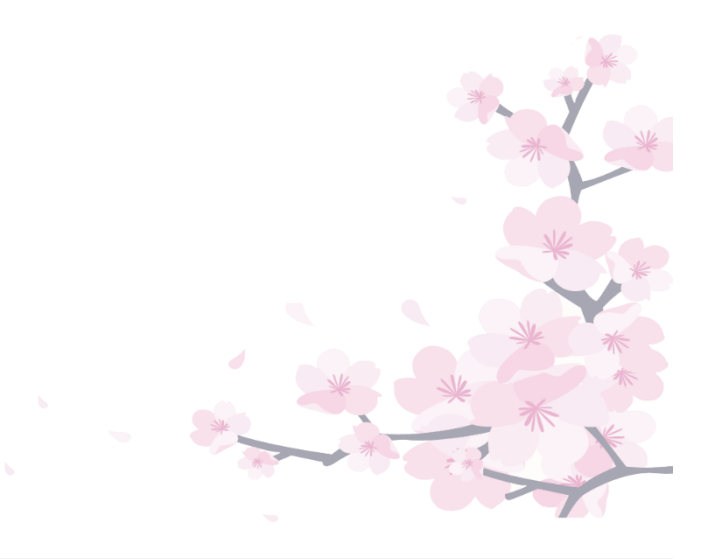

⑥利用者登録申請(申請情報入力)画面が表示されます。

入力した内容が正しいかを確認します。誤り、不備がある場合は

「前に戻る」ボタンを選択して、入力画面に戻り、修正することがで きます。

内容に問題がない場合は、確認後「登録」ボタンを選択します。

| 日黒区施設予約システム                                       | * 新用者ID & 参括50万方 ◆ <b>ログイン</b><br>* メッセージ ■ご利用の予引法               |
|---------------------------------------------------|------------------------------------------------------------------|
| メニュー、利用を登録申請(申請簿)<br>利用者登録申請<br>内容を確認して、「登録」ボタンを押 | 8入力) > 利用各資料申請(申請備等の機能) > 利用者登録申請(受付表了)<br>(申請作書報の確認)<br>してください。 |
| 园体区分                                              | 【集会・学校】登録団体(区民団体)                                                |
| 主な利用施設                                            | 男女半等共同参画センター<br>いろは団体<br>いろはだんたい                                 |
| 団体構成人数                                            | 99人                                                              |
| 主な活動内容(利用内容)                                      | ボランティア                                                           |
| 団体の活動目的                                           | 清掃                                                               |
| 営利活動の有無                                           | なし                                                               |
| 会費等の有無                                            | 無                                                                |
| ▲ 代表者情報                                           |                                                                  |
| 代表者名                                              | B黒 太郎<br>めぐる たろう 修正する場合は「前に戻る」、                                  |
| 郵便番号                                              | 153-0064 内容に問題がない場合は「登録」ボタン                                      |
| 住所                                                | 東京都目黒区下目黒9999                                                    |
| 電話番号                                              | ■毛 999-9999-9999                                                 |
| A BERRY                                           |                                                                  |
| ▲ ★二ユー 第時前名                                       | 目里 花子<br>めぐろ はなご ◆ 登録                                            |

⑦利用者登録申請の受付完了メッセージが表示されます。

連絡者宛に受付完了メールが送信されます。

登録はまだ完了ではありません。

「申請を続ける」ボタンを押して、書類の提出のお手続きを行ってく ださい。

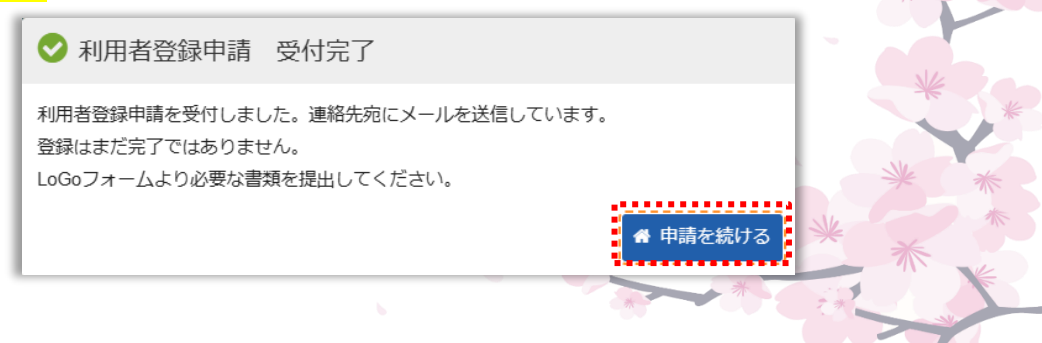

⑥利用者登録申請(受付完了)画面が表示されます。

本人確認書類はLoGoフォームより提出いただく必要があります。 「LoGoフォーム」を開くボタンを押下すると、LoGoフォーム(外部 サイト)が開きます。

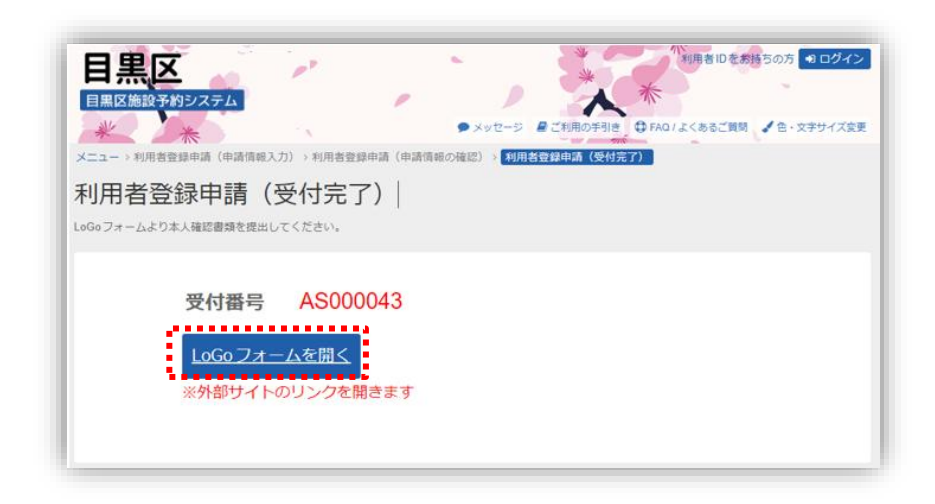

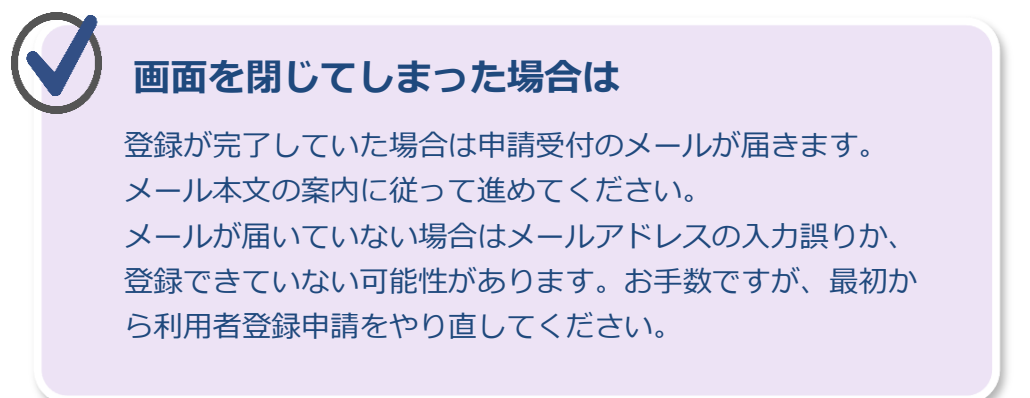

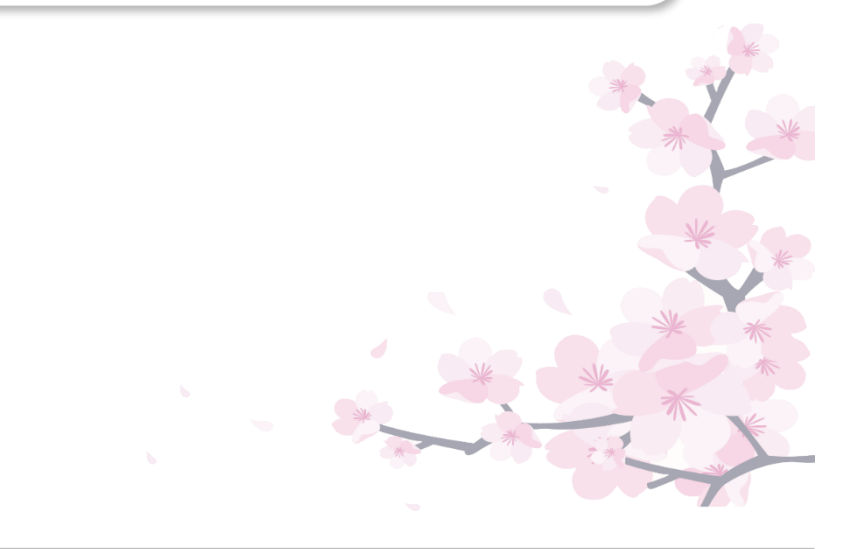

(利用者登録申請受付のメールサンプル)

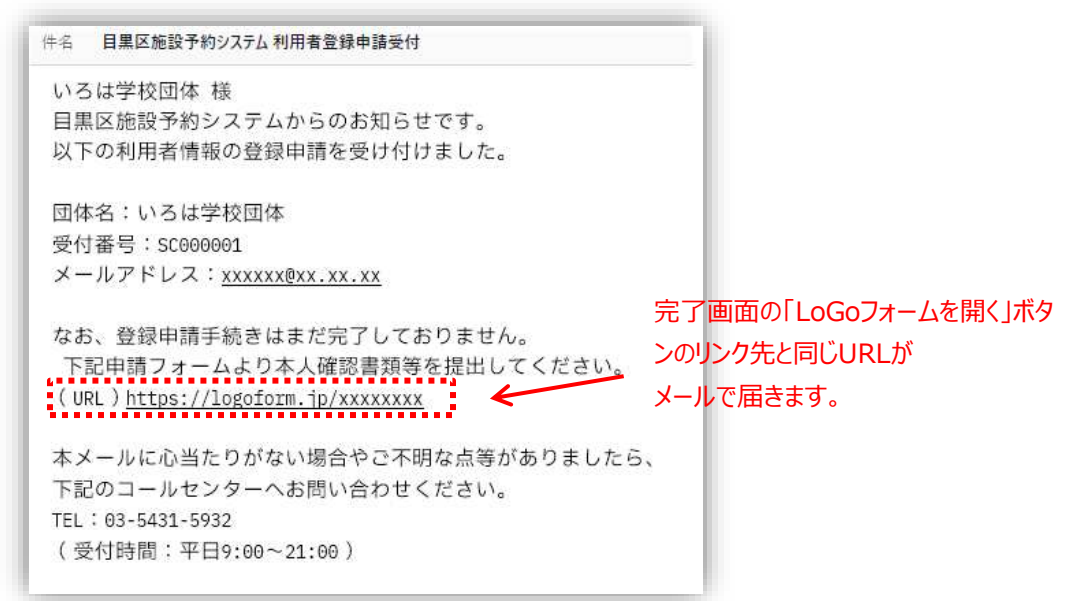

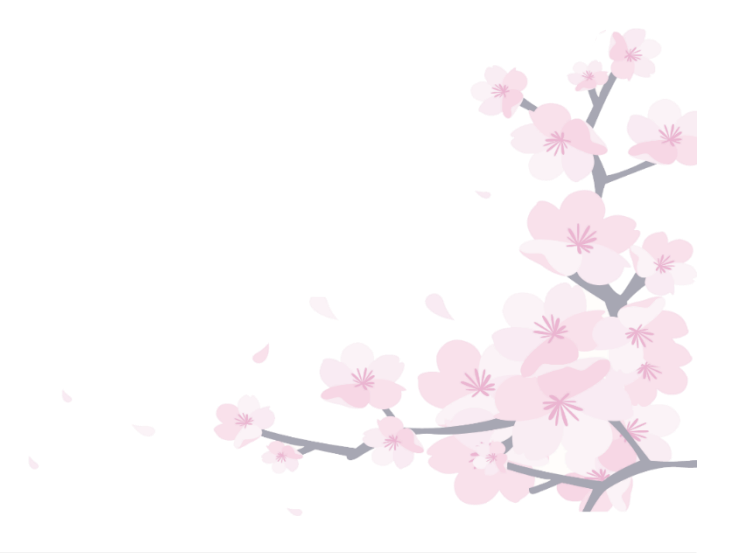

#### 第1章 オンライン利用者登録をされる方へ

### (2) 審査結果

オンラインから利用者登録の申請した後の審査結果はメールで通知され ます。審査結果は「承認」「再申請」「却下」の3種類あり、承認メール にはシステムの利用に必要な利用者登録番号と仮パスワードが記載されて います。再申請、却下のメールには理由が記載されています。

(承認メールのサンプル) 件名 目黒区施設予約システム 利用者登録の審査結果 いろは団体 様 目黒区施設予約システムからのお知らせです。 オンライン利用者登録申請につきまして、審査の結果「承認」 されました。 利用者登録番号:XXXXXXXXXXXXXXX 団体名:いろは団体 システムにログインすることが可能です。 利用者団体区分:登録団体(区民団体) 有効期限:2027年3月13日 仮パスワード:XXXXXXXXXXXXXX 仮パスワードは目黒区施設予約システムへ初めてログインする 際に使用する仮の暗証番号です。 ログイン後、利用者情報変更ページより必ず変更を行ってくだ さい。 本メールに心当たりがない場合やご不明な点等がありましたら、 下記のコールセンターへお問い合わせください。 TEL: 03-5431-5932 (受付時間:平日9:00~21:00) 仮パスワード 初めてログインする際に使用する仮の暗証番号です。 ログイン後、利用者情報変更より必ず変更を行ってください。 利用者情報変更についての詳細は、予約システム操作ガイド

利用者情報変更についての詳細は、予約システム操作ガイド (Web/スマホ版)の「第4章利用者情報の照会・更新・変 更」を参照してください。

## タ 審査結果が「再申請」の場合は

申請、提出いただいた書類に一部不備がある場合など、不備 を修正していただければ承認できる方への案内です。 再申請となった理由は通知されたメールに記載されています。 メールに記載された通り、不備の修正をしてください。 ご不明点がありましたら、メールに記載されている連絡先に お問い合わせください。

### 審査結果が「却下」の場合は

登録要件を満たさないなど、申請された内容では承認できな い方への案内です。 却下となった理由は通知されたメールに記載されています。

ご不明点がありましたら、メールに記載されている連絡先に お問い合わせください。

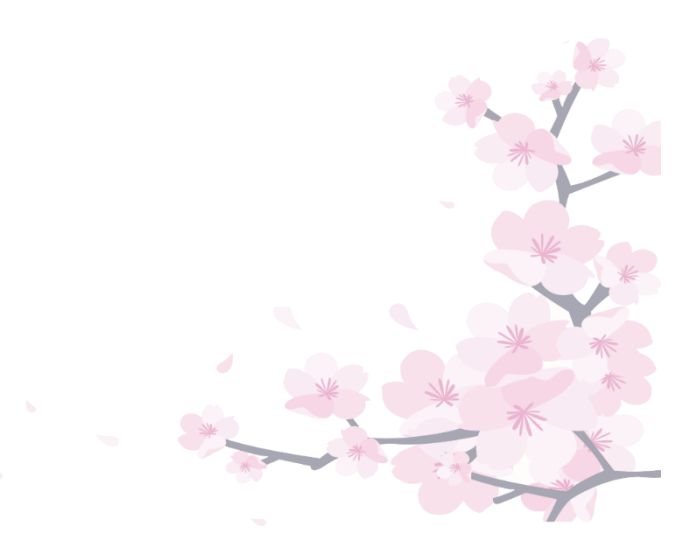